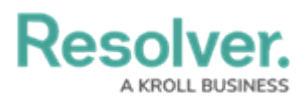

# Installing the C-CURE Connector & Plugin

Last Modified on 10/04/2024 1:33 pm EDT

## **Overview**

Before starting the Installation process, please contact support to obtain the required **Connect-CCURE RTO** package and to receive further assistance with the installation.

Resolver Connect<sup>®</sup> allows you to use a C-CURE Connector and Plugin to pull data from the Software House<sup>®</sup> system and send the data to Resolver Dispatch<sup>®</sup>, sharing data between the two platforms.

## **System Requirements**

The following system requirements must be installed before connecting the CCure Connector:

- CCure 3.0
- victorwebservice

## Installing a C-CURE Connector and Plugin

Before installing the C-CURE Connect and Plugin, customers must contact Software House to update their C-CURE 9000 license to include the Resolver - CCURE9000 - Integration. The update procedure is the same procedure for adding other options or to update a site license.

Before installing the C-CURE Connector and Plugin, log in to Resolver Connect using a Dispatch Administrator account. A Dispatch Administrator account will have the Access Connect radio button enabled.

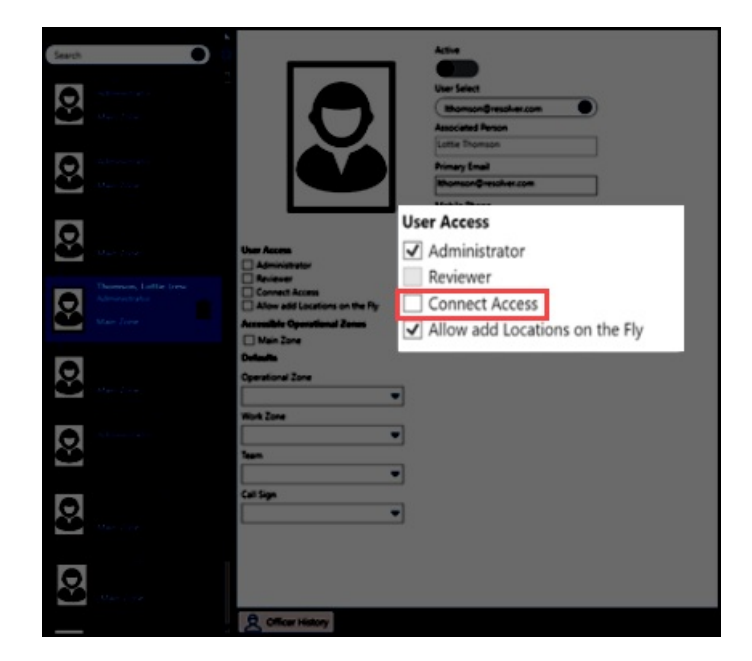

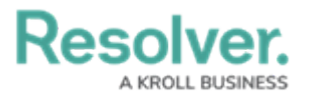

#### Connect Access Radio Button

Notes:

Resolver recommends installing the C-CURE Connector and Plugin on the C-CURE source server. The Connector will require a standalone server if outbound connections are not possible.

*You will need access to PowerShell and SQL Server Management Studio to run commands and queries related to the installation.* 

- 1. Navigate to the network location that houses the **Connect-CCURE RTO** package.
- 2. Run the Installer from the RTO package.
- 3. Navigate to the location where the files were installed and run the InsertLicence PowerShell script.
- 4. Navigate and open **SQL Server Management Studio** on the connected PC or server.
- 5. Query the **ACVAudit** database using the **select** \* **from Auditlog** command to verify that the **InsertLicense** script was successfully added to the C-CURE database.
- If successful, the **Results** section will return a log entry listing information about the InsertLicense script:
  - ServerUTC: year, date, and time the script was run.
  - PrimaryObjectName: Resolver Command Center API Integration.

| File Edit View Query Project Debug Tools Window Hi                                                                                                    | elp                      |                         |                                |               |                                                           |                                                                                                    |
|----------------------------------------------------------------------------------------------------|--------------------------|-------------------------|--------------------------------|---------------|-----------------------------------------------------------|----------------------------------------------------------------------------------------------------|
| 1 🗊 • 🖂 - 🥁 🛃 🥩 🔔 New Query 👍 🎲 😘 🐇 🖇                                                                                                    | 4 🜆 🖉 - 10 - 10 - 10 🔊 1 |                         | - 20                           | - 🔍 🕾 🗶 🖬 - 🖕 |                                                           |                                                                                                    |
| ACVSAudit • Execute Debug                                                                                                    |                          | 일 淸 御 십 -               |                                |               |                                                           |                                                                                                    |
| Object Evolution VIIX                                                                                                    |                          |                         |                                |               |                                                           |                                                                                                    |
| Connect = 2 = 7 = 4                                                                                                    | select * from Auditlog   |                         |                                |               |                                                           |                                                                                                    |
| Counsect. 24 27 11 1 1 2 20                                                                                                    | select - from Audittog   |                         |                                |               |                                                           | -                                                                                                    |
|                                                                                                    |                          |                         |                                |               |                                                           |                                                                                                    |
|                                                                                                    |                          |                         |                                |               |                                                           |                                                                                                    |
|                                                                                                    |                          |                         |                                |               |                                                           |                                                                                                    |
|                                                                                                    |                          |                         |                                |               |                                                           |                                                                                                    |
|                                                                                                    |                          |                         |                                |               |                                                           |                                                                                                    |
| and the second second se |                          |                         |                                |               |                                                           |                                                                                                    |
|                                                                                                    |                          |                         |                                |               |                                                           |                                                                                                    |
|                                                                                                    |                          |                         |                                |               |                                                           |                                                                                                    |
|                                                                                                    |                          |                         |                                |               |                                                           |                                                                                                    |
|                                                                                                    |                          |                         |                                |               |                                                           |                                                                                                    |
|                                                                                                    |                          |                         |                                |               |                                                           |                                                                                                    |
|                                                                                                    |                          |                         |                                |               |                                                           |                                                                                                    |
|                                                                                                    |                          |                         |                                |               |                                                           |                                                                                                    |
|                                                                                                    |                          |                         |                                |               |                                                           |                                                                                                    |
|                                                                                                    |                          |                         |                                |               |                                                           |                                                                                                    |
|                                                                                                    |                          |                         |                                |               |                                                           |                                                                                                    |
|                                                                                                    |                          |                         |                                |               |                                                           |                                                                                                    |
|                                                                                                    |                          |                         |                                |               |                                                           |                                                                                                    |
|                                                                                                    |                          |                         |                                |               |                                                           |                                                                                                    |
|                                                                                                    | 100 %                    |                         |                                |               |                                                           |                                                                                                    |
|                                                                                                    | The sector of the        |                         |                                |               |                                                           |                                                                                                    |
|                                                                                                    | Hesuits (1) Messages     | 0                       |                                | 0             | 0                                                         | Discourse and the second second second second second second second second second second second second second se |
|                                                                                                    | EdtUperation Serverwarte | 2022 07 28 20 22 08 000 | erLocaleUnset Operatoridentity | Operatorivame | PrimaryObjectivame<br>Developer, CCII/DES000, Interesting | Primary Object Type                                                                                             |
|                                                                                                    |                          | 2022-07-20 20.23.00.000 |                                |               | resulter - cconc.xoo - negaton                            |                                                                                                    |
|                                                                                                    |                          |                         |                                |               |                                                           |                                                                                                    |
|                                                                                                    |                          |                         |                                |               |                                                           |                                                                                                    |
|                                                                                                    |                          |                         |                                |               |                                                           |                                                                                                    |
|                                                                                                    |                          |                         |                                |               |                                                           |                                                                                                    |
|                                                                                                    |                          |                         |                                |               |                                                           |                                                                                                    |
|                                                                                                    |                          |                         |                                |               |                                                           |                                                                                                    |
|                                                                                                    |                          |                         |                                |               |                                                           |                                                                                                    |
|                                                                                                    |                          |                         |                                |               |                                                           |                                                                                                    |
|                                                                                                    |                          |                         |                                |               |                                                           |                                                                                                    |
|                                                                                                    |                          |                         |                                |               |                                                           |                                                                                                    |
|                                                                                                    |                          |                         |                                |               |                                                           |                                                                                                    |
|                                                                                                    |                          |                         |                                |               |                                                           |                                                                                                    |
|                                                                                                    |                          |                         |                                |               |                                                           |                                                                                                    |
|                                                                                                    |                          |                         |                                |               |                                                           |                                                                                                    |
|                                                                                                    |                          |                         |                                |               |                                                           |                                                                                                    |
|                                                                                                    | <                        |                         |                                |               |                                                           | >                                                                                                    |

#### Query Results

7. Query the ACVSCore Database using select \* from dbo.LicenseOption to verify that the license was successfully added to the database. If successful, the Results section will have an entry in the table for ObjectID = 5000, Name = Resolver - CCURE9000 -

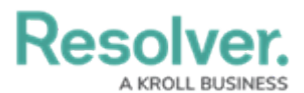

#### Integration.

|                                                        | select *                                                          | from dbo.LicenseOption                                                                                                    |        |      |                                                                                                    |
|--------------------------------------------------------|-------------------------------------------------------------------|----------------------------------------------------------------------------------------------------|--------|------|----------------------------------------------------------------------------------------------------|
|                                                        |                                                                   |                                                                                                    |        |      |                                                                                                    |
|                                                        |                                                                   |                                                                                                    |        |      |                                                                                                    |
|                                                        |                                                                   |                                                                                                    |        |      |                                                                                                    |
|                                                        |                                                                   |                                                                                                    |        |      |                                                                                                    |
|                                                        |                                                                   |                                                                                                    |        |      |                                                                                                    |
|                                                        |                                                                   |                                                                                                    |        |      |                                                                                                    |
|                                                        |                                                                   |                                                                                                    |        |      |                                                                                                    |
|                                                        |                                                                   |                                                                                                    |        |      |                                                                                                    |
|                                                        |                                                                   |                                                                                                    |        |      |                                                                                                    |
|                                                        |                                                                   |                                                                                                    |        |      |                                                                                                    |
|                                                        |                                                                   |                                                                                                    |        |      |                                                                                                    |
|                                                        |                                                                   |                                                                                                    |        |      |                                                                                                    |
| 100 %                                                  | •                                                                 |                                                                                                    |        |      | Þ                                                                                                    |
| 100 %<br>Ⅲ F                                           | esults                                                            | Messages                                                                                                    |        |      | •                                                                                                    |
| 100 %                                                  | esults<br>ObjectID                                                | Messages<br>Name                                                                                                    | Author | GUID | ClassType                                                                                                    |
| 100 %                                                  | lesults<br>ObjectID<br>183                                        | Messages<br>Name<br>Reporting                                                                                                    | Author | GUID | Class Type<br>Software House Cross Fire. Common. Data Service                                                                                                    |
| 100 %                                                  | Vesuits<br>ObjectID<br>183<br>184                                 | Messages<br>Name<br>Reporting<br>Dewarping                                                                                                    | Author | GUID | Class Type<br>Software House Cross Fire Common. Data Service<br>Software House Cross Fire Common. Data Service                                                                                                    |
| 100 %                                                  | Vesuits<br>ObjectID<br>183<br>184<br>185                          | Messages<br>Name<br>Reporting<br>Dewarping<br>Virtual Matrix PTZ Keyboard                                                                           | Author | GUID | Class Type<br>SoftwareHouse CrossFire Common. Data Service<br>SoftwareHouse CrossFire Common. Data Service<br>SoftwareHouse CrossFire Common. Data Service                                                                                                    |
| 100 %<br>Ⅲ F<br>123<br>124<br>125<br>126               | Vesults<br>CobjectID<br>183<br>184<br>185<br>186                  | Messages<br>Name<br>Reporting<br>Dewarping<br>Virtual Matrix PTZ Keyboard<br>Analog Matrix                                                          | Author | GUID | Class Type<br>Software House. Cross Fire. Common. Data Service<br>Software House. Cross Fire. Common. Data Service<br>Software House. Cross Fire. Common. Data Service<br>Software House. Cross Fire. Common. Data Service                                                                                       |
| 100 %                                                  | CobjectID     183     184     185     186     187                 | Messages<br>Name<br>Reporting<br>Dewarping<br>Virtual Matrix PTZ Keyboard<br>Analog Matrix<br>Multi Monitor                                         | Author | GUID | Class Type<br>Software House Cross Fire. Common. Data Service<br>Software House Cross Fire. Common. Data Service<br>Software House Cross Fire. Common. Data Service<br>Software House Cross Fire. Common. Data Service<br>Software House Cross Fire. Common. Data Service                                        |
| 100 %<br>123<br>124<br>125<br>126<br>127<br>128        | ObjectID     183     184     185     186     187     188          | Messages<br>Name<br>Reporting<br>Dewarping<br>Virtual Matrix PTZ Keyboard<br>Analog Matrix<br>Multi Monitor<br>Incident Builder                     | Author | GUID | Class Type<br>Software House Cross Fire Common. Data Service<br>Software House Cross Fire Common. Data Service<br>Software House Cross Fire Common. Data Service<br>Software House Cross Fire Common. Data Service<br>Software House Cross Fire Common. Data Service                                             |
| 100 %<br>123<br>124<br>125<br>126<br>127<br>128<br>129 | CobjectID     183     184     185     186     187     188     189 | Messages<br>Name<br>Reporting<br>Dewarping<br>Virtual Matrix PTZ Keyboard<br>Analog Matrix<br>Multi Monitor<br>Incident Builder<br>SIP Synchroniser | Author | GUID | Class Type<br>Software House CrossFire Common. Data Service<br>Software House CrossFire Common. Data Service<br>Software House CrossFire Common. Data Service<br>Software House CrossFire Common. Data Service<br>Software House CrossFire Common. Data Service<br>Software House CrossFire Common. Data Service |

Resolver - CCURE9000 - Integration

8. Restart the **CrossFire** services for the license to take effect.

## **Register the C-CURE Connector**

Registering the C-CURE Connector will create a Connector ID.

- 1. Open **Resolver Connect** by logging into **Resolver**.
- 2. From the *Resolver Home* screen, select the **Command Center** link from the **Home** dropdown list.

| Resolver. |     |          | ⊕ ( <b>Q</b>      | 000 | \$ @ L |
|-----------|-----|----------|-------------------|-----|--------|
| Home      | ~ м | y Tasks  |                   |     |        |
|           |     | My Tasks | ¢ SORT ~ Q SEARCH |     |        |
|           |     |          |                   |     |        |
|           |     |          |                   |     |        |
|           |     |          |                   |     |        |
|           |     |          |                   |     |        |

Home screen Drop-Down List

3. From the *Command Center* screen, click on the Launch Connect link on the Menu Bar.

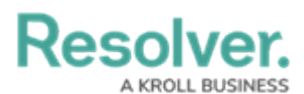

| Command Center                                          | ~           | Activities | Service Requests | Reports | ď | Launch Connect | ľ | Launch Dispatch |
|---------------------------------------------------------|-------------|------------|------------------|---------|---|----------------|---|-----------------|
| Activities                                              |             |            |                  |         |   |                |   |                 |
| Activities                                              |             |            |                  |         |   |                |   |                 |
| View and report on all previou<br><b>• NEW ACTIVITY</b> | ıs activiti | es below:  |                  |         |   |                |   |                 |

Launch Connect Link

4. From the *Resolver Connect Home* screen, click on the **REGISTER CONNECTOR** button.

| + 1    | REGISTER CONNECTOR |                       |                      |                                          |                         |                          |        |              |
|--------|--------------------|-----------------------|----------------------|------------------------------------------|-------------------------|--------------------------|--------|--------------|
| Status | Alias              | Connector<br>Name     | Connector<br>Version | Connector ID                             | Source<br>System Name   | Source System<br>Version |        |              |
| •      | Dispatch Connector | Dispatch<br>Connector | 1.0.0                | 3e9e3720-7688-4a8a-9afc-<br>90b1d2ee4a37 | Integration<br>Services | 5.3.0.0                  | / EDIT | C GET LATEST |

Register Connector Button

5. Enter a connector name in the **Connector Alias** field and click the **Save** button.

| Register Co     | nnector  | × |
|-----------------|----------|---|
| Connector Alias | 5        |   |
| CCure Conne     | ctor     |   |
|                 |          |   |
| 🖺 SAVE          | X CANCEL |   |

Register Connector Screen

- 6. The *Register Connector* screen will appear, listing the newly registered connector.
- 7. Provide DevOps with the **ConnectorID** so they can update the Services config with it.
- 8. Copy the C-CURE **Connector ID**.

# Resolver.

| + 1    | REGISTER CONNECTOR |                       |                      |                                          |                         |                          |              |              |
|--------|--------------------|-----------------------|----------------------|------------------------------------------|-------------------------|--------------------------|--------------|--------------|
| Status | Alias              | Connector<br>Name     | Connector<br>Version | Connector ID                             | Source<br>System Name   | Source System<br>Version |              |              |
|        | Dispatch Connector | Dispatch<br>Connector | 1.0.0                | 3e9e3720-7688-4a8a-9afc-<br>90b1d2ee4a37 | Integration<br>Services | 5.3.0.0                  |              | C GET LATEST |
|        | CCure Connector    |                       |                      | 5c659da1-2953-4679-b3e4-                 |                         |                          | / EDIT       | DELETE       |
|        |                    |                       |                      | Сору                                     |                         |                          | Ctrl+C       |              |
|        |                    |                       |                      | Search Google for "5c65                  | 9da1-2953-4679-b3       | e4-deb8bf8a43ad"         | -            |              |
|        |                    |                       |                      | Print                                    |                         |                          | Ctrl+P       |              |
|        |                    |                       |                      | Inspect                                  |                         |                          | Ctrl+Shift+I |              |

#### Registered C-CURE Connector

## **Preparing the JSON Files**

Before editing the **appsettings.json** file, you must register the C-CURE Connector and copy the **Connector ID**.

- Navigate to the location of the installed connector files, by default, the location is
   C:\Program Files\Resolver\Resolver CCure 3.0 Connector Service.
- 2. Locate the appsettings.json file.
- Right-click the appsettings.json file and select Open with from the pop-up menu. If Notepad is not in the recent section, select the Choose another app link and select Notepad.
- 4. Locate the **ConnectorID** tag and copy and paste the new **Connector ID** between the quotation marks after the **ConnectorID** tag.
- 5. Edit the ServiceURL with the connect endpoint received from DevOps on the **CoreDispatch service stack**.
- 6. Fill out the following VictorWeb information in the config file.
  - ServiceURI
  - ServiceNotificationURI
  - ClientName
  - UserName
  - Password

RULE DOSINESS

paperetings - Notepad
File Edit Format View Help

{
 "serviceUrl": "https://connect-24-3-0-0.sb.myincidents.com",
 "ConnectorDD": ">\*\*552666-69fc-488c-838a-23809329902/\*,
 "VictorWob": {
 "ServiceUrl": "http://10.111.2.118/victorwebservice/api",
 "serviceUrl": "http://10.111.2.118/victorwebservice",
 "'ClientName": "Resolver",
 "Usenging": {
 "ClientName": "ResolverConnector123"
 },
 "logging": {
 "Logging": {
 "Debug",
 "Microsoft.Hosting.Lifetime": "Information"
 },
 "ServiceUrl": "oblog",
 "Microsoft.Hosting.Lifetime": "Information"
 },
 "Serilog": {
 "Using": {
 "Serilog.Sinks.Console", "Serilog.Sinks.File" ],
 "Microsoft.Hosting.Url": "Debug",
 "Microsoft.Hosting.Console", "Serilog.Sinks.File" ],
 "Microsoft.Hosting.Url": "Debug",
 "Microsoft.Hosting.Console", "Serilog.Sinks.File" ],
 "Microsoft.Hosting.Console", "WithMachineName", "WithProcessId", "WithThreadId" ],
 "WriteTo": [
 {
 "Name": "File",
 "Args": {
 "Passive "File",
 "Args": {
 "Passive "File",
 "Args": {
 "Passive "File",
 "Args": {
 "Passive "File",
 "Args": {
 "Passive "File",
 "Args": {
 "Passive "File",
 "Args": {
 "Passive "File",
 "Args": {
 "Passive "File",
 "Args": {
 "Passive "File",
 "Args": {
 "Passive "File",
 "Passive "File",
 "Args": {
 "Passive "File",
 "Passive "File",
 "Passive "File",
 "Passive "File",
 "Passive "File",
 "Passive "File",
 "Pass

VictorWeb Information

7. Save the config file.

Resolver.

## **Confirming the C-CURE Connector and Plugin** Installation

 Navigate and open Windows Services by entering Services in the Windows Search field on the Taskbar and pressing the Enter key.

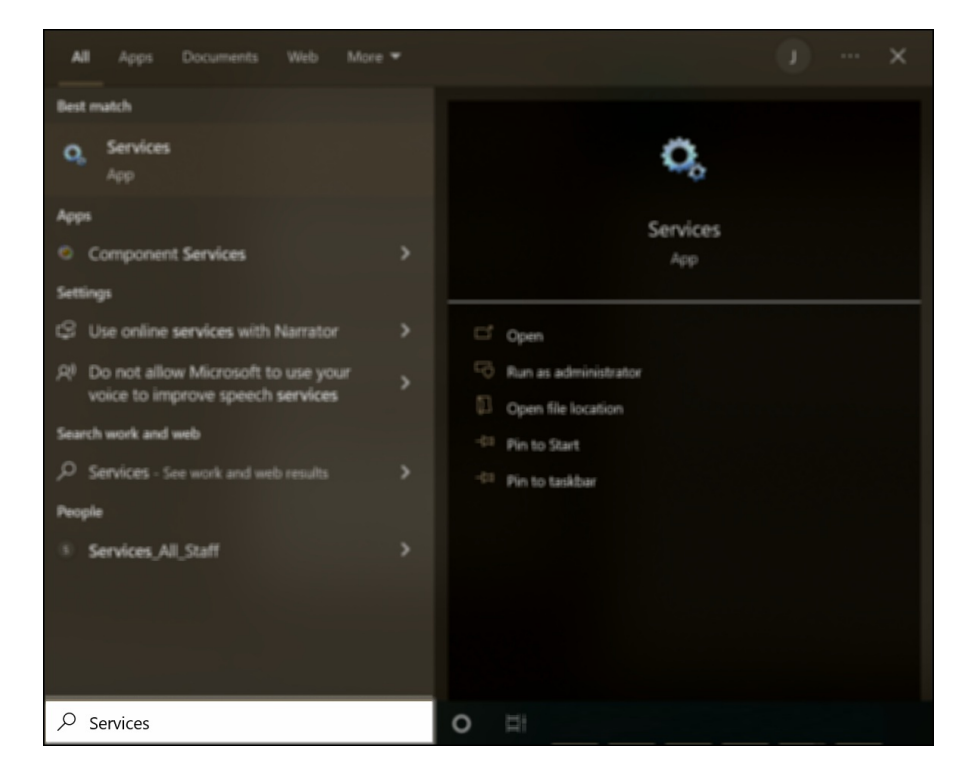

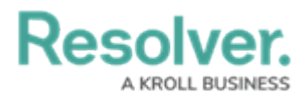

#### Windows Services

- From the *Services* screen, scroll until you find the Resolver CCure 3.0 Connector Service item.
- Right-click the **Resolver CCure plugin service** item and select **Start** from the pop-up menu.

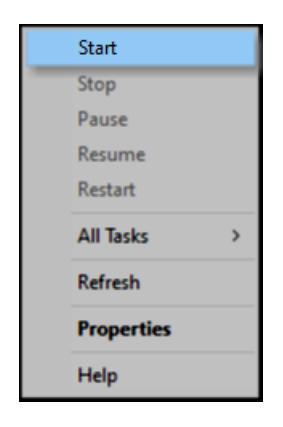

Start Link on Pop-Up Menu

- 4. Log back into **Resolver Connect**.
- 5. A **Circle** icon will appear in the C-CURE Connector's **Status** field, which indicates the following depending on the circle's color:
  - **Green Circle:** The C-CURE Connector is running.
  - **Yellow Circle:** The C-CURE Connector is running, but configuration errors exist.
  - Red Circle: The C-CURE Connector is not running.

### Note:

See the **Connect User Guide** for further information regarding generating, registering, device configuration, or creating rules.